## Deferred Evaluation with the Grade "I" Handbook for Student

1. Direct your browser to https://www.reg.cmu.ac.th

Select menu "Undergraduate Students" or "Graduate Students".

| S    | REG Registration Office<br>Chiang Mai University                                                                                                    |                                                                                           |
|------|----------------------------------------------------------------------------------------------------|-------------------------------------------------------------------------------------------|
| Home | Current Students * Instructors / Organizations * Admissions * Parents * About U                                                                          | ls -   =                                                                                  |
|      | Undergraduate Students<br>Graduate Students<br>Enrollment Systems<br>Academic Result<br>Course Description Certificate<br>Course Description Certificate | Academic Calendar         Activity Calendar         Handbooks/Guidelines         Download |
|      | Request for digital document at<br>www.reg.cmu.ac.th/reg-document                                                                                        |                                                                                           |

2. Click "Login with CMU Account".

| Registration Office<br>Chiang Mai University                                                                                                    |                                                                                                    |                                                                                                    |
|----------------------------------------------------------------------------------------------------|----------------------------------------------------------------------------------------------------|----------------------------------------------------------------------------------------------------|
| Home Current Students - Instructors / Organizations -                                                                                                    | Admissions * Parents * Abo                                                                                                    | ut Us 🔻 📄 💳                                                                                                    |
| Home > Undergraduate Students                                                                                                    |                                                                                                    |                                                                                                    |
| Registration System 🍯 Announcement / Exam 🛗 Acad                                                                                                    | lemic Calendar / Activity 🛛 🗮 Handb                                                                                                    | ooks / Guidelines 📑 Download                                                                                     |
| S Login with CMU Account                                                                                                    |                                                                                                    |                                                                                                    |
| Enrollment Services                                                                                                    |                                                                                                    |                                                                                                    |
| Search for available course, Course Enrollment, Add, E<br>Result/Academic Record, Leave of Absence and Resign<br>Course Enrollment for Grade "V", Print out CMR50 Fo<br>through QR CODE), Personal Information and other ser | rop, Enrollment for University Sen<br>nation, Course withdrawal with gra<br>rm (course enrollment form/recei<br>vices, <b>Login to Registration syste</b> | rvice, Enrollment<br>ade "W" via online system,<br>ipt), Print out receipt (Pay<br><b>em by CMU account only</b> |
|                                                                                                    |                                                                                                    | https://www.reg.cmu.ac.th                                                                                        |

3. Enter username and password (CMU Account) to login.

| One  | CMU Accore<br>account for | ount<br>all Services | 6 |
|------|---------------------------|----------------------|---|
| Sign | in to continue to "Reg    | jistration System'   | r |
|      | •                         |                      |   |
|      | Email address             | @cmu.ac.th           |   |
|      | Password                  |                      |   |
|      | Sign in<br>Forgot passwo  | rd?                  |   |

Click on the "Menu" tab, then choose Request for a deferred evaluation with the grade "I" menu.

| Reg       | gistration System<br>istration Office, Chiang Mai University                                                                                                    |                                             |
|-----------|----------------------------------------------------------------------------------------------------|---------------------------------------------|
| MENU      | 🖆 Menu - 💉 Satisfaction Survey 🛞 Download Request Forms                                                                                                    |                                             |
| Change la | <ul> <li>&gt; Personal information</li> <li>&gt; Update Personal information</li> <li>&gt; Message from Advisor, Department, Faculty</li> <li>&gt; Academic Record (grade, GPA)</li> </ul>                                                                                                    | l accuracy in issuing important educational |
| Pleas     | <ul> <li>Available courses for enrollment in the current semester</li> <li>Course Enrollment</li> <li>Enrollment for the University Service for Undergraduate Students</li> <li>Course Addition by Responsible Departments</li> <li>Course withdrawal with grade W</li> <li>Grade V (Visiting)</li> <li>Request for a deferred evaluation with the grade I</li> <li>Booking period</li> <li>Leave of absence</li> <li>Resignation</li> </ul> | ✓ Address, Previous Education               |
|           | <ul> <li>Course Enrollment Form/Tuition Receipt (CMR 50)</li> <li>Course Enrollment (yearly)</li> </ul>                                                                                                    |                                             |

5. Click on the **"Click here to Request for a deferred evaluation with the grade 'I'** " button.

| Request for a Deferred Evaluation with the Grade "I" System 1/2020                                                                                                    |
|----------------------------------------------------------------------------------------------------|
| The letter grade "I" stands for "Incomplete" indicating that a student is unable to fulfill the evaluation assigned for a course. The letter "I" must be granted with the approval of the course instructor/manager and the dean.                                                                                                    |
| Please read through the following guidelines carefully before proceeding with the system.                                                                                                    |
| • Request for a deferred evaluation with the grade "I" must be done within Sunday 15th of November 2020.                                                                                                    |
| B Student's Guideline for a Deferred Evaluation with the Grade "I" System.                                                                                                    |
| B Deferred Evaluation with the Grade "I" Handbook for Student                                                                                                    |
| <ol> <li>Brief Procedure         <ol> <li>Choose a course (s) that you wish to request for a deferred evaluation.</li> <li>Inform the reason for your request and upload a supporting document then click on "Confirm" at the end of the process. Check email for the request confirmation.</li> <li>Please login back to check the status of the request.</li> </ol> </li> <li>Your request will be granted only after course instructor or manager and the dean have approved it through the system.</li> </ol> |
|                                                                                                    |
| L/ คลิกที่นี่เพื่อเริ่มขอรับอักษรลำดับขัน I<br>Click here to Request for a deferred evaluation with the grade "!"                                                                                                    |
|                                                                                                    |

6. Select a course to defer evaluation by clicking on "**Request to defer evaluation**" button.

| NO. | COURSE                                    | LEC/LAB   | REQUEST TO DEFER EVALUATION | REASON | STATUS |
|-----|-------------------------------------------|-----------|-----------------------------|--------|--------|
| 3   | <b>057300</b><br>SCI PRIN OF ATHLET TRAIN | 001 / 000 | Request to defer evaluation |        |        |
| 4   | <b>057410</b><br>SPORT & EX PSY           | 001 / 000 | Request to defer evaluation |        |        |
| 5   | 100313<br>INNOVATION & IT IN ED           | 005 / 000 | Request to defer evaluation |        |        |
| 6   | 100314<br>SPECIAL EDUCATION FOR TEACHER   | 004 / 000 | Request to defer evaluation |        |        |
| 7   | 207109<br>LIFE AND THE UNIVERSE           | 001 / 000 | Request to defer evaluation |        |        |

 Give a reason for your request. Fill in your phone number and upload a supporting document for consideration by instructor (PDF format only) by clicking on "Choose File". Click on the check box to acknowledge your request. Then click on the "Click to confirm your request" button.

| Confirmation                                                     |                                                      |  |  |  |  |  |
|------------------------------------------------------------------|------------------------------------------------------|--|--|--|--|--|
| Course no                                                        | 057300                                               |  |  |  |  |  |
| Lec/Lab                                                          | 001 / 000                                            |  |  |  |  |  |
| Title                                                            | SCI PRIN OF ATHLET TRAIN                             |  |  |  |  |  |
| * Reason for yo                                                  | ur request                                           |  |  |  |  |  |
|                                                                  |                                                      |  |  |  |  |  |
|                                                                  |                                                      |  |  |  |  |  |
| * Upload suppo                                                   | rting document in pdf format (required)              |  |  |  |  |  |
| Choose File                                                      | N file chosen                                        |  |  |  |  |  |
| * Phone numbe                                                    | r                                                    |  |  |  |  |  |
|                                                                  |                                                      |  |  |  |  |  |
| * I hereby request for a deferred evaluation with the grade "I". |                                                      |  |  |  |  |  |
| 🗌 * I hereby re                                                  | quest for a deferred evaluation with the grade "I".  |  |  |  |  |  |
| Click to con                                                     | equest for a deferred evaluation with the grade "I". |  |  |  |  |  |

 After confirmation, "Submitted successfully!" message will display on your screen. Student can add more course to defer an evaluation with the grade "I" by following the 6<sup>th</sup> step.

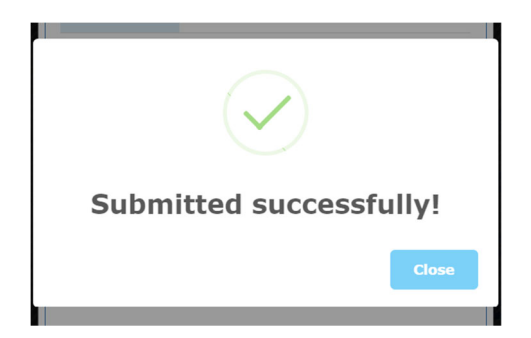

Students will receive a confirmation email. The request for the deferred evaluation with grade "I" will be sent to the course instructor/manager to review.

9. The deferred evaluation is completed after the course instructor/manager and the dean have given a decision to the request through the system. It is student's responsibility to follow up with the decision from the system and their course instructor/manager.

| COURSE                                  | LEC/LAB                                                                                                    | REQUEST TO DEFER EVALUATION                                                                                                    | REASON                                                                                                    | STATUS                                                                                                    |
|-----------------------------------------|----------------------------------------------------------------------------------------------------|----------------------------------------------------------------------------------------------------|----------------------------------------------------------------------------------------------------|----------------------------------------------------------------------------------------------------|
| 050103<br>THAI SOCIETY AND CULTURE      | 001 / 000                                                                                                    | Request to defer evaluation                                                                                                    | admin test request I Attached file                                                                                                    | ● Rejected - อ.ผู้สอนไม่เห็นชอบ                                                                                                    |
| 057293<br>Aerobic exercise              | 001 / 000                                                                                                    | Request to defer evaluation                                                                                                    | admin test request I Attached file                                                                                                    | Awaiting instructor's response.                                                                                                    |
| 057300<br>SCI PRIN OF ATHLET TRAIN      | 001 / 000                                                                                                    | Request to defer evaluation                                                                                                    |                                                                                                    |                                                                                                    |
| <b>057410</b><br>SPORT & EX PSY         | 001 / 000                                                                                                    | Request to defer evaluation                                                                                                    |                                                                                                    |                                                                                                    |
| 100313<br>INNOVATION & IT IN ED         | 005 / 000                                                                                                    | Request to defer evaluation                                                                                                    |                                                                                                    |                                                                                                    |
| 100314<br>SPECIAL EDUCATION FOR TEACHER | 004 / 000                                                                                                    | Request to defer evaluation                                                                                                    |                                                                                                    |                                                                                                    |
| 207109<br>LIFE AND THE UNIVERSE         | 001 / 000                                                                                                    | Request to defer evaluation                                                                                                    |                                                                                                    |                                                                                                    |
| 321371<br>HUMAN PHYSIOLOGY              | 001 / 000                                                                                                    | Request to defer evaluation                                                                                                    | admin test request I                                                                                                    | <ul> <li>Accepted - อ.ผู้สอนเห็นชอบ</li> <li>Awaiting the dean's response.</li> </ul>                                                        |
|                                         | COURSE         050103         THAI SOCIETY AND CULTURE         057293         AEROBIC EXERCISE         057300         SCI PRIN OF ATHLET TRAIN         057410         SPORT & EX PSY         100313         INNOVATION & IT IN ED         100314         SPECIAL EDUCATION FOR TEACHER         207109         LIFE AND THE UNIVERSE         321371         HUMAN PHYSIOLOGY | COURSE         LEC/LAB           DS0103<br>THAI SOCIETY AND CULTURE         001 / 000           DS7293<br>AEROBIC EXERCISE         001 / 000           DS57300<br>SCI PRIN OF ATHLET TRAIN         001 / 000           DS57410<br>SPORT & EX PSY         001 / 000           I00313<br>INNOVATION & IT IN ED         005 / 000           100314<br>SPECIAL EDUCATION FOR TEACHER         001 / 000           LIFE AND THE UNIVERSE         001 / 000           1LIFE AND THE UNIVERSE         001 / 000 | COURSELEC/LABREQUEST TO DEFER EVALUATIOND50103<br>THAI SOCIETY AND CULTURE001 / 000Request to defer evaluation057293<br>AEROBIC EXERCISE001 / 000Request to defer evaluation057300<br>SCI PRIN OF ATHLET TRAIN001 / 000Request to defer evaluation057410<br>SPORT & EX PSY001 / 000Request to defer evaluation100313<br>INNOVATION & IT IN ED005 / 000Request to defer evaluation100314<br>SPECIAL EDUCATION FOR TEACHER001 / 000Request to defer evaluation207109<br>LIFE AND THE UNIVERSE001 / 000Request to defer evaluation221371<br>HUMAN PHYSIOLOGY001 / 000Request to defer evaluation | COURSELEC/LABREQUEST TO DEFER EVALUATIONREASON050103<br>THAI SOCIETY AND CULTURE001 / 000Request to defer evaluationadmin test request I<br> |

10. If students wish to cancel the approved request, click on "**Cancel the Approval**" for cancellation. The cancellation notification will be sent to student, advisor, course instructor/manager and the dean.

| NO. | COURSE                                  | LEC/LAB   | REQUEST TO DEFER EVALUATION | REASON                                | STATUS                                                                                                    |
|-----|-----------------------------------------|-----------|-----------------------------|---------------------------------------|----------------------------------------------------------------------------------------------------|
| 1   | 050103<br>THAI SOCIETY AND CULTURE      | 001/000   | Request to defer evaluation | admin test request I Attached file    | ● Rejected - อ.ผู้สอบให้เห็นขอบ                                                                                           |
| 2   | 057293<br>AEROBIC EXERCISE              | 001/000   | Request to defer evaluation | admin test request I Attached file    | Awaiting instructor's response.                                                                                           |
| 3   | 057300<br>SCI PRIN OF ATHLET TRAIN      | 001 / 000 | Request to defer evaluation |                                       |                                                                                                    |
| 4   | 057410<br>SPORT & EX PSY                | 001/000   | Request to defer evaluation |                                       |                                                                                                    |
| 5   | 100313<br>INNOVATION & IT IN ED         | 005 / 000 | Request to defer evaluation |                                       |                                                                                                    |
| 6   | 100314<br>SPECIAL EDUCATION FOR TEACHER | 004 / 000 | Request to defer evaluation |                                       |                                                                                                    |
| 7   | 207109<br>LIFE AND THE UNIVERSE         | 001/000   | Request to defer evaluation |                                       |                                                                                                    |
| 8   | 321371<br>HUMAN PHYSIOLOGY              | 001/000   | Request to defer evaluation | admin test request I<br>Attached file | <ul> <li>Accepted - อ. ยุโสอนเท็บของ</li> <li>Approved - คณะพี่เจ้าของริชาอนุมัตี</li> <li>Cancel Ibn Approval</li> </ul> |